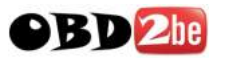

#### **BMW ETK installation instruction manual**

#### Please read carefully when install this program

Step 1 - Choose your install language, then next to this

| ETK (Lokal) - InstallShiel                                         | d Tizard                                                                                                    | × |
|--------------------------------------------------------------------|----------------------------------------------------------------------------------------------------|---|
| Choose Destination Location<br>Select folder where setup will inst | all files.                                                                                                    |   |
|                                                                    | Setup will install ETK (Lokal) in the following folder.<br>To install to this folder, click Next. To install to a different folder, click Browse and select another<br>folder.<br>Destination Folder<br>C:\BMW/group\ETKLokal |   |
| InstallShield                                                      | < Back Next > Cancel                                                                                                    |   |

#### Step 2 - After some "next", the PORT selection pops up

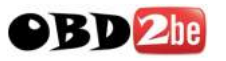

#### Dort selection x The ETK will now be configured to use the following ports. You should only change these specifications if you are sure that these ports are being used by another program. Tomcat Application-Port: 2311 Shutdown-Port: 2312 Use defaut setting and "OK" Transbase Your system may be different Application-Port: 2024 as shown 2025 Shutdown-Port: V OK

| C: \TIE                                                                                                    | DOTS\sy                                                                                                    | ystem32\                                                                                                    | cad. exe                                                                 |                                         | - O × |
|----------------------------------------------------------------------------------------------------|----------------------------------------------------------------------------------------------------|----------------------------------------------------------------------------------------------------|--------------------------------------------------------------------------|-----------------------------------------|-------|
| C: \TIP<br>Elapsed<br>Elapsed<br>Elapsed<br>Elapsed<br>Elapsed<br>Elapsed<br>Elapsed<br>Elapsed<br>Elapsed<br>Elapsed<br>Elapsed<br>Elapsed<br>Elapsed<br>Elapsed<br>Elapsed<br>Elapsed<br>Elapsed<br>Elapsed<br>Elapsed | DOTS'sy<br>time:<br>time:<br>time:<br>time:<br>time:<br>time:<br>time:<br>time:<br>time:<br>time:<br>time:<br>time:<br>time:<br>time:<br>time:<br>time:<br>time:<br>time:<br>time:<br>time: | ystem32<br>0.000<br>0.000<br>0.000<br>0.156<br>0.016<br>0.000<br>0.000<br>0.000<br>0.000<br>0.000<br>0.000<br>0.000<br>0.000<br>0.000<br>0.000<br>0.000<br>0.000<br>0.000<br>0.000<br>0.000<br>0.000<br>0.000 | cend. exe<br>sec.<br>sec.<br>sec.<br>sec.<br>sec.<br>sec.<br>sec.<br>sec | Let this progress run, don't close it ! |       |
| Elapsed<br>Elapsed                                                                                                    | time:<br>time:                                                                                                    | 0.000<br>0.000                                                                                                    | sec.                                                                     |                                         | -     |

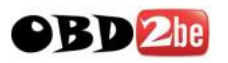

| ETK Properties                                                  | × |
|-----------------------------------------------------------------|---|
| Please specify the values for the following properties.         |   |
| The address (URL) of the dealer system server (DMS)             |   |
| xmldms.serverurl                                                |   |
| The address (URL) of the distributed equipment server (VinSpec) |   |
| xmlvin.serverurl                                                |   |
| Use the US interface                                            |   |
| The path and file name of the US interface                      |   |
| usdealer.filename                                               |   |
| ✓ OK                                                            |   |
| Leave those emtpy fields like this                              |   |
|                                                                 |   |
|                                                                 |   |
|                                                                 |   |
|                                                                 |   |

# Step 5

# DON'T CHECK ON "ROLLS-ROYCE"

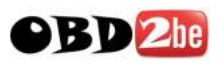

| Market s            | election                                                                           |                       |      |
|---------------------|------------------------------------------------------------------------------------|-----------------------|------|
| Please s<br>Market: | Select your market!<br>USA<br>Europe<br>Canada<br>Central America<br>South America | Usually select Europe | A !! |

| ETK installation                                                                    |             |
|-------------------------------------------------------------------------------------|-------------|
| Electronic parts catalogue - Instal                                                 | lation      |
| Dealer type                                                                         |             |
| <ul> <li>Car dealer</li> <li>Motorcycle dealer</li> <li>both</li> </ul> Select both |             |
|                                                                                     | <b>√</b> OK |

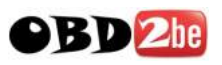

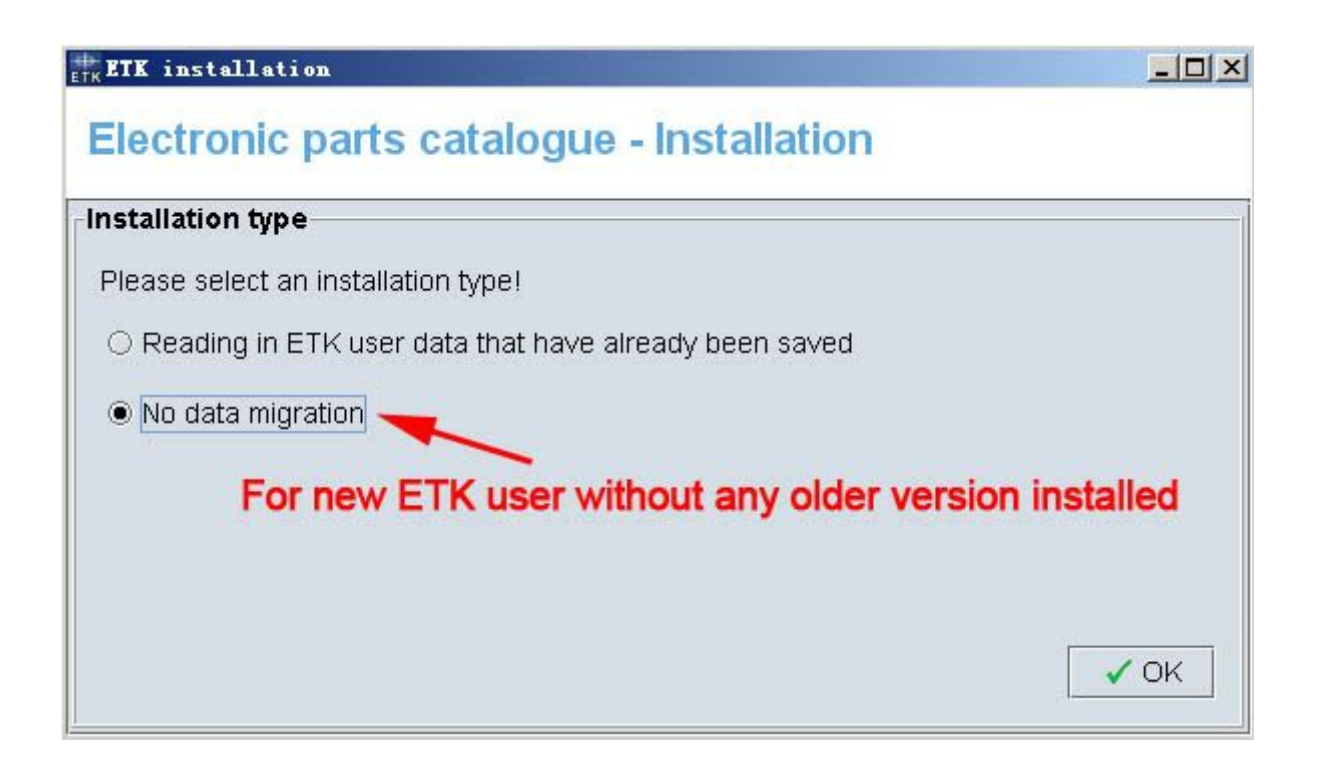

| ETK ETK installati | on                                                | <u>_ [] ×</u> |
|--------------------|---------------------------------------------------|---------------|
| Electronic         | parts catalogue - Installation                    | obd2be.com    |
| -Create new con    | ipany                                             |               |
| Now create the (   | company you require!                              |               |
| Note: When a c     | ompany is entered, a standard branch is also crea | ated!         |
| Create new c       | ompany                                            |               |
| Company:           | a                                                 |               |
| Associate ID:      | a                                                 | Save          |
| Write              | e anything, then "Save", then "OK"                | ✓ OK          |

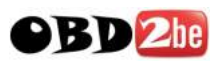

| KETK installation                        |      |
|------------------------------------------|------|
| Electronic parts catalogue - Installatio | n    |
| End of procedure                         |      |
| Procedure completed successfully!        |      |
|                                          |      |
|                                          |      |
|                                          |      |
|                                          |      |
|                                          |      |
|                                          | Evit |
|                                          | LAIL |

|                                                                                |                                                        | × |
|--------------------------------------------------------------------------------|--------------------------------------------------------|---|
| Path:                                                                          |                                                        |   |
| D:\                                                                            |                                                        |   |
|                                                                                | obd2be.com<br>(D:)<br>Select your DVD drive, then "OK" |   |
| + 🗇 etk_nutzer<br>+ 🗂 fonts<br>+ 🗂 htmlserver<br>+ 🗂 install<br>+ 🗂 javaclient | ✓ OK X Cancel                                          | • |

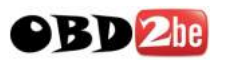

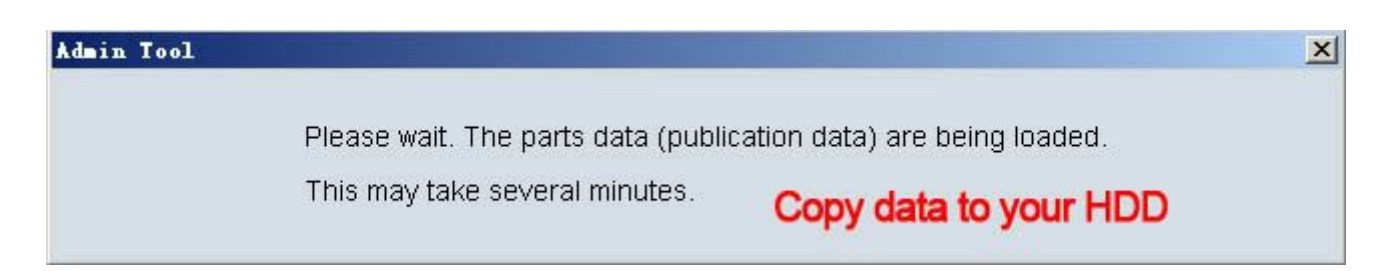

### Step 12

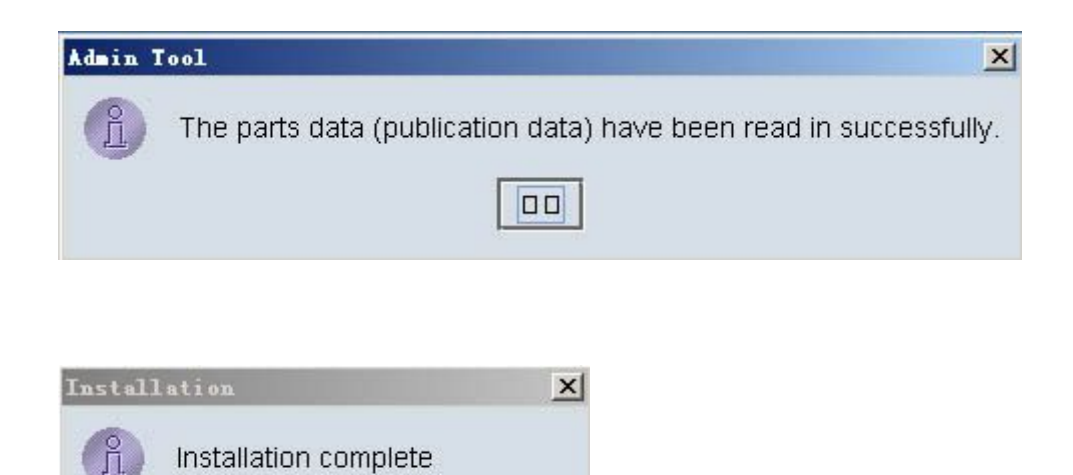

# Step 13

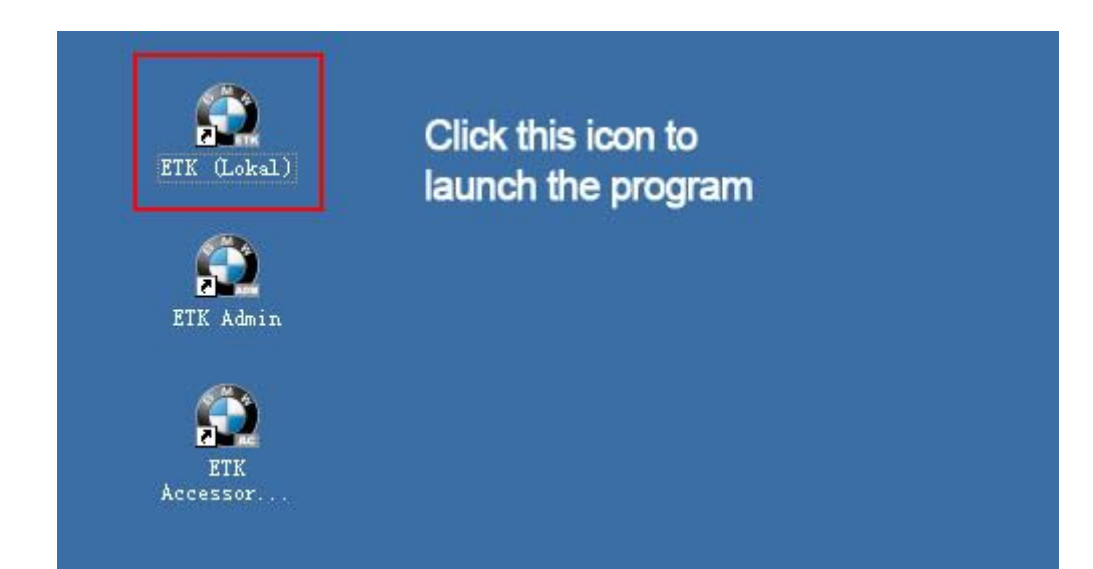

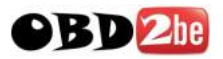

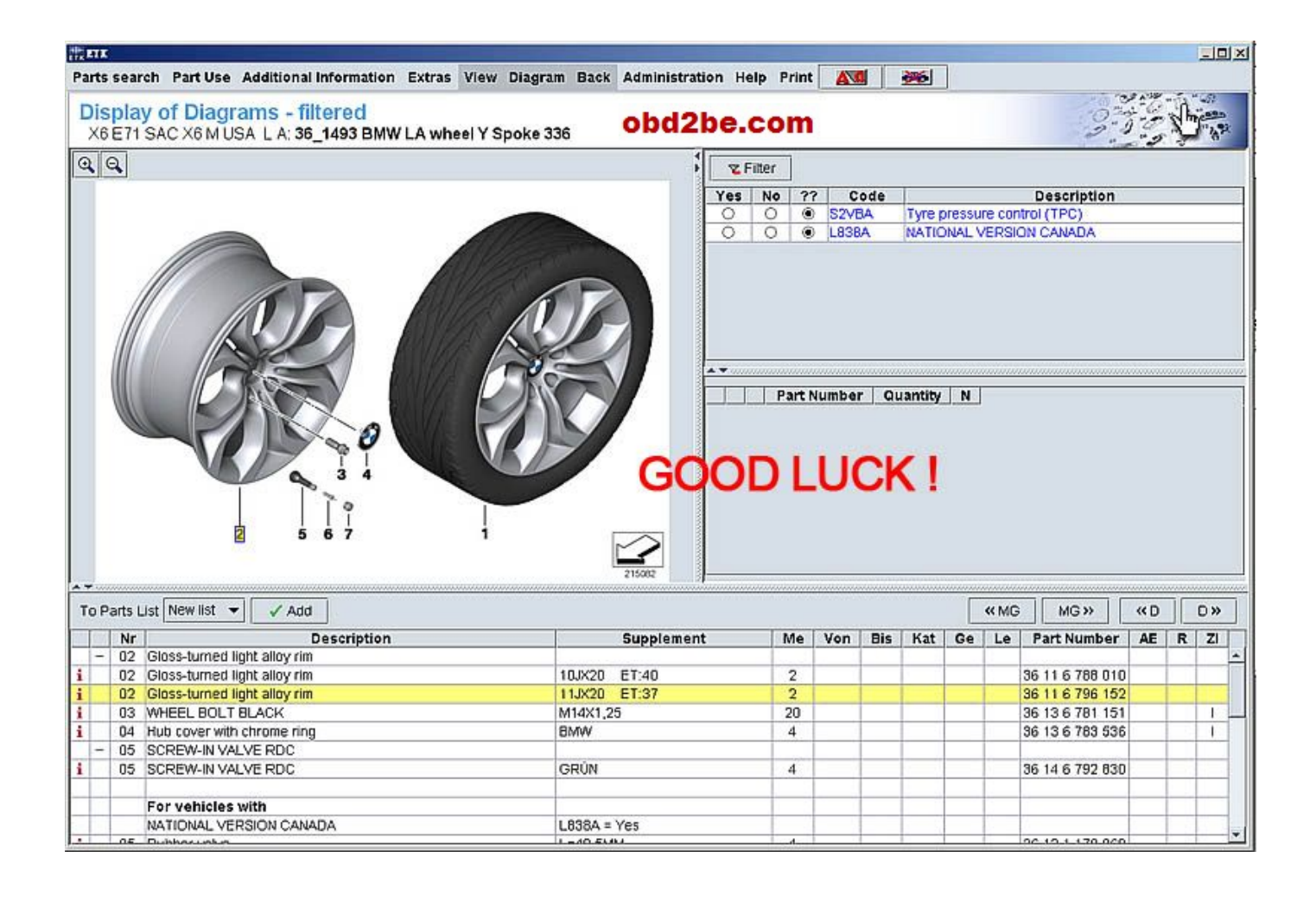

One piece of DVD of BMW ETK Electronic Parts Catalog 2011-08 April MULTI LANGUAGE

It has been tested on Windows XP SP2/SP3, Windows 7 32bit

I have no chance to do it on Windows 7 64 bit, so not sure if it works with it